- 美股行情sdk介入使用说明
  - app展示UI接入sdk步骤
    - 步骤一: 加入app需要使用的库文件
    - 步骤二: 加入app需要使用的资源文件
    - 步骤三:app配置服务器地址
    - 步骤四:打开美股首页

# 美股行情sdk介入使用说明

## app展示UI接入sdk步骤

步骤一:加入app需要使用的库文件

```
pod 'tzt0penssl', :git =>
'http://192.168.239.239:1080/mobile/ios/openssl.git', :tag => '1.0.1'
   pod 'tztZZNetWork' , :git =>
'http://192.168.239.239:1080/mobile/ios/frameworks/tztZZNetWork.git', :tag =>
'0.0.1.20191030001'
    pod 'tztZZToolsKit', :git =>
'http://192.168.239.239:1080/mobile/ios/frameworks/tztzztoolskit.git', :tag =>
'0.0.1.20191108001'
   pod 'tztZZHqModal', :git =>
'http://192.168.239.239:1080/mobile/ios/frameworks/tztzzhqmodal.git', :tag =>
'0.0.1.20191111001'
   pod 'tztZZUIKit', :git =>
'http://192.168.239.239:1080/mobile/ios/frameworks/tztzzuikit.git' ,:tag =>
'0.0.1.20191111001'
   pod 'tztZZSystem', :git =>
'http://192.168.239.239:1080/mobile/ios/frameworks/tztzzsystem.git', :tag =>
'0.0.1.20191111001'
   pod 'tztZZHqUI',
                                       :git =>
'http://192.168.239.239:1080/mobile/ios/frameworks/tztzzhqui.git' ,:tag =>
'0.0.1.20191111002'
   pod 'tztZZHqCalcKit',
                                          :git =>
'http://192.168.239.239:1080/mobile/ios/frameworks/tztzzhqcalckit.git', :tag
=> '0.0.1.20190920001'
   pod 'tztZZHq',
                                      :git =>
'http://192.168.239.239:1080/mobile/ios/iOSComponent/tztHq.git', :tag =>
'0.0.1.20191108001'
   pod 'tztRefreshKit',
                                         :git =>
'http://192.168.239.239:1080/mobile/ios/Release/commponent/tztRefreshKit.git',
:tag => '1.0.2'
   pod 'tztZZUserStock', :git =>
'http://192.168.239.239:1080/mobile/ios/frameworks/tztzzuserstock.git', :tag
```

```
=> '0.0.1.20190917001'
```

备注:若不是使用pod管理代码或者不是公司内部使用,则需要把库拉到本地 然后搜索路径修 改即可

### 步骤二:加入app需要使用的资源文件

在app中引入资源文件如下:

tzt.bundle

pch配置工程引用用的库文件:

```
#import <tztZZToolsKit/tztZZToolsKit.h>
#import <tztZZNetWork/tztZZNetWork.h>
#import <tztZZHqModal/tztZZHqModal.h>
#import <tztZZHqCalcKit/tztZZHqCalcKit.h>
#import <tztZZHqUI/tztZZHqUI.h>
#import <tztZZUIKit/tztZUIKit.h>
#import <tztZZUIKit/tztNoDatasView.h>
#import <tztZZHq/tztZZHq.h>
```

#### 步骤三:app配置服务器地址

在app启动时配置发送请求的IP地址

```
//1.断开当前连接
[tztZZNetWork freeLink:tztZZSessionType_HQ];
//2.重新设置IP地址
[tztZZNetWork registLink:tztZZSessionType_HQ
addresslist:@"47.92.51.181:7779"];
```

#### 步骤四:打开美股首页

代码事例如下:

```
tztUSIndexViewController *vc= [[tztUSIndexViewController alloc] init];
        [self.navigationController pushViewController:vc
animated:YES];
```

g\_tztZZNavigationController = self.navigationController;